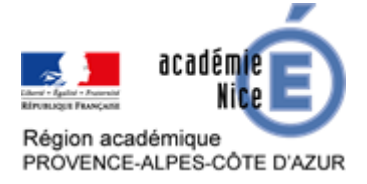

## Tutoriel de « Socrative », gestionnaire de questionnaires en ligne

Sylvain ETIENNE Professeur de Mathématiques Collège Sidney BECHET Antibes (Alpes-Maritimes)

## Résumé

Cet article est un tutoriel pour prendre en main la webapplication « Socrative », un gestionnaire de questionnaires comportant une version gratuite.

Socrative est disponible à l'adresse principale suivante : https://socrative.com/

Afin d'être totalement RGPD, il convient d'attribuer un numéro aux élèves ou un code que l'on peut générer aléatoirement facilement avec un tableur. Toujours dans ce cadre, on ne passera que par le site Web et non l'application pour smartphone et tablette.

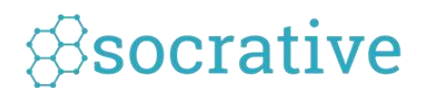

# Table des matières

| Résumé                              | 1  |
|-------------------------------------|----|
| Tutoriel de prise en main           | 2  |
| Création de compte ou connexion     | 2  |
| Ecran d'accueil                     |    |
| Question rapide                     | 4  |
| Lancer un questionnaire             | 5  |
| Résultat                            | 7  |
| Rapport                             | 8  |
| Consulter un rapport                | 8  |
| Consulter une question d'un rapport | 9  |
| Créer un questionnaire              |    |
| Modifier un questionnaire           | 11 |
| Ajouter un questionnaire            |    |
|                                     |    |

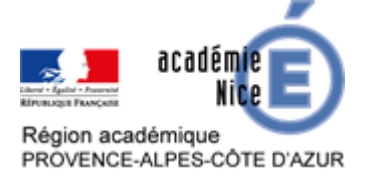

## Tutoriel de prise en main

Les zones cerclées de rouge dans l'ensemble de ce document sont cliquables et permettent d'aller à la section correspondante de ce tutoriel. Des liens en bas de page permettent de revenir aux différents menus.

#### Création de compte ou connexion

Le professeur peut se rendre directement sur la page <u>https://b.socrative.com/login/teacher/</u> et créer un compte ou se connecter s'il a déjà un compte.

| socrative                                         |  |
|---------------------------------------------------|--|
| Connexion enseignant                              |  |
| E-mail                                            |  |
| Mot de passe                                      |  |
| CONNEXION                                         |  |
| Réinitialiser le mot de passe     Créer un compte |  |
| G Se connecter avec Google                        |  |
|                                                   |  |
| Socrative                                         |  |

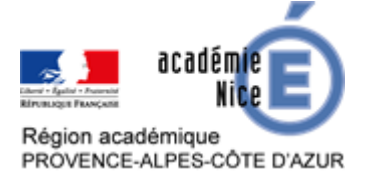

## Ecran d'accueil

Une fois le professeur identifié, on obtient l'écran suivant.

| 88        |                |                  | 546                   | Numéro de la<br>donner aux é | salle à<br>lèves  | Sylvain 🗸                           |
|-----------|----------------|------------------|-----------------------|------------------------------|-------------------|-------------------------------------|
| LANCER    | QUESTIONNAIRES | SALLES DE CLASSE | RAPPORTS R            | ÉSULTAT                      |                   | <mark>0</mark> م                    |
|           | Que            | estionnaire      | Course de<br>l'espace | Ticket de s                  | ortie             | Nombre<br>d'élèves<br>dans la salle |
|           | 1              |                  | QUESTION RAPID        | E                            |                   |                                     |
|           |                | Choix multiple   | TF<br>Vrai / Faux     | SA<br>Réponse<br>courte      |                   |                                     |
| Socrative |                |                  |                       | *                            | Passez à <b>P</b> | RO! En savoir plus                  |

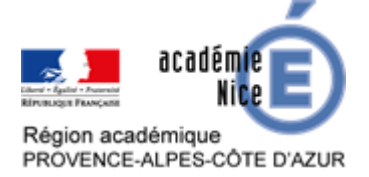

## **Question rapide**

En cliquant sur « Question rapide », on lance à la volée un questionnaire parmi les trois types : choix multiple, vrai / faux ou réponse courte. Il n'y a pas d'identification de la part de l'élève. Il faut s'appuyer par exemple sur un diaporama dont la question est écrite, et les réponses aussi dans le cas d'une question type choix multiples.

## Exemple

Ce que voit l'élève avec un QCM :

| 1 sur 1            |   |  |
|--------------------|---|--|
|                    | В |  |
| C                  | D |  |
| E                  |   |  |
| ENVOYER LA RÉPONSE |   |  |

#### Ce que voit le professeur :

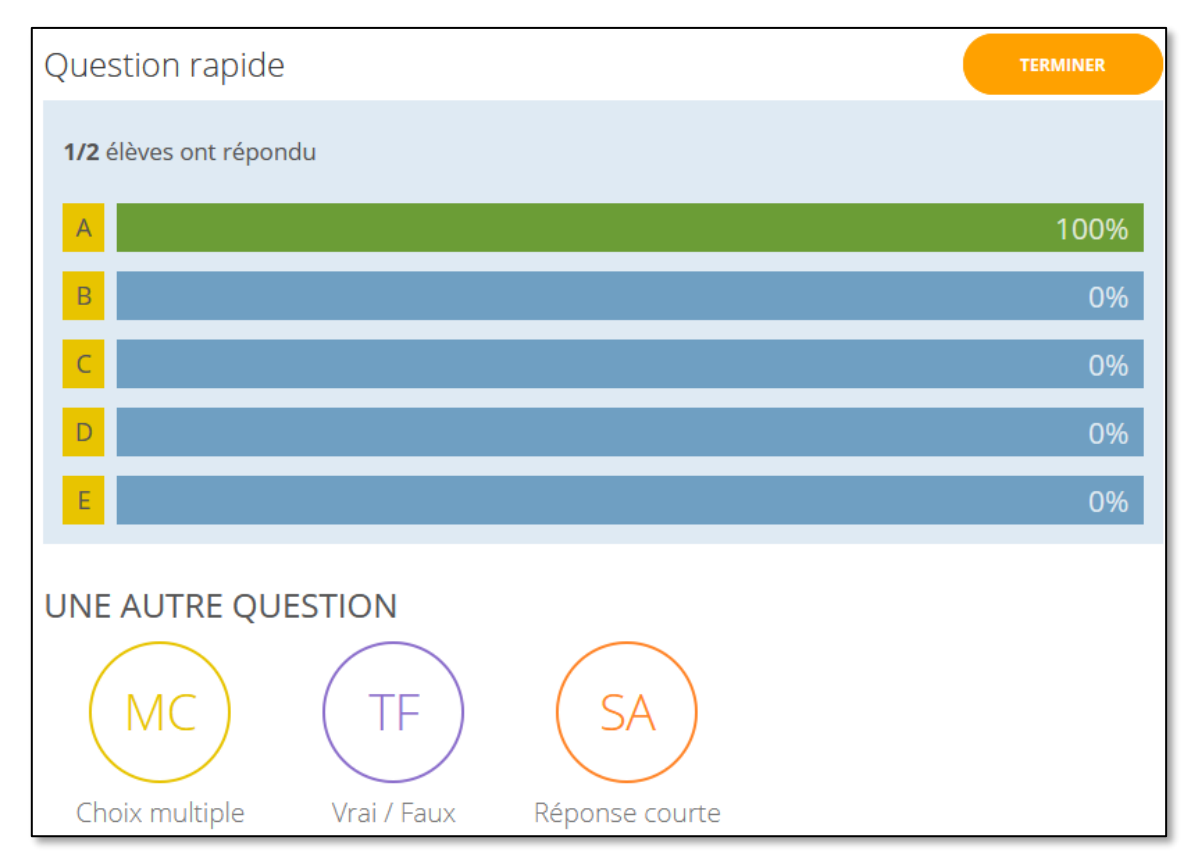

Retour à l'écran d'accueil

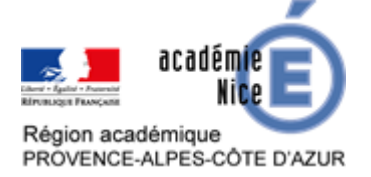

#### Lancer un questionnaire

En cliquant sur lancer un questionnaire, un menu s'ouvre afin de choisir un questionnaire préalablement créé.

#### Etape 1

Sur ce premier écran, il suffit simplement de choisir le questionnaire que l'on souhaite ouvrir.

| Lancer le questionnaire                                  |                 | ×                    |
|----------------------------------------------------------|-----------------|----------------------|
| 1 Choisir le questionnaire                               |                 | Étape 1 <i>sur</i> 2 |
| Q Rechercher un questior                                 |                 |                      |
| QUESTIONNAIRES                                           |                 |                      |
| NOM 个                                                    | DATE 🦊          | ^                    |
| Activité mentale 20/04/2020                              | 4/19/20         |                      |
| 6e - nombres décimaux - nombre compris 2                 | 4/19/20         |                      |
| Exemple activité mentale GG                              | 4/19/20         |                      |
| 6e - opérations nombres décimaux -<br>soustraction russe | 4/10/20         |                      |
| 6e - opérations nombres décimaux -                       | 4/6/20          | ~                    |
| 2 Choisir le mode et les paramètre                       | es de livraison | Étape 2 <i>sur</i> 2 |
| Précédent                                                |                 | Suivant              |

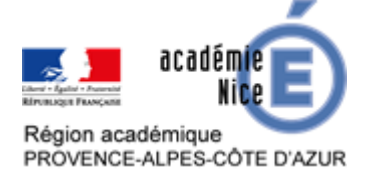

## Etape 2

Il y a beaucoup d'options sur l'étape 2.

## Mode « Commentaire instantané »

Les élèves répondent aux questions dans l'ordre et ne peuvent pas modifier les réponses. Les commentaires sont instantanés après chaque question. Vous suivez la progression sur un tableau des résultats en temps réel.

## Mode « Navigation ouverte »

Les élèves peuvent répondre aux questions dans n'importe quel ordre et modifier leurs réponses avant de terminer. Vous suivez la progression sur un tableau de résultats en temps réel.

## Mode « Rythme imposé par l'enseignant(e) »

Vous contrôlez le flux de questions et supervisez les réponses en temps réel. Vous pouvez passer des questions et y revenir ensuite.

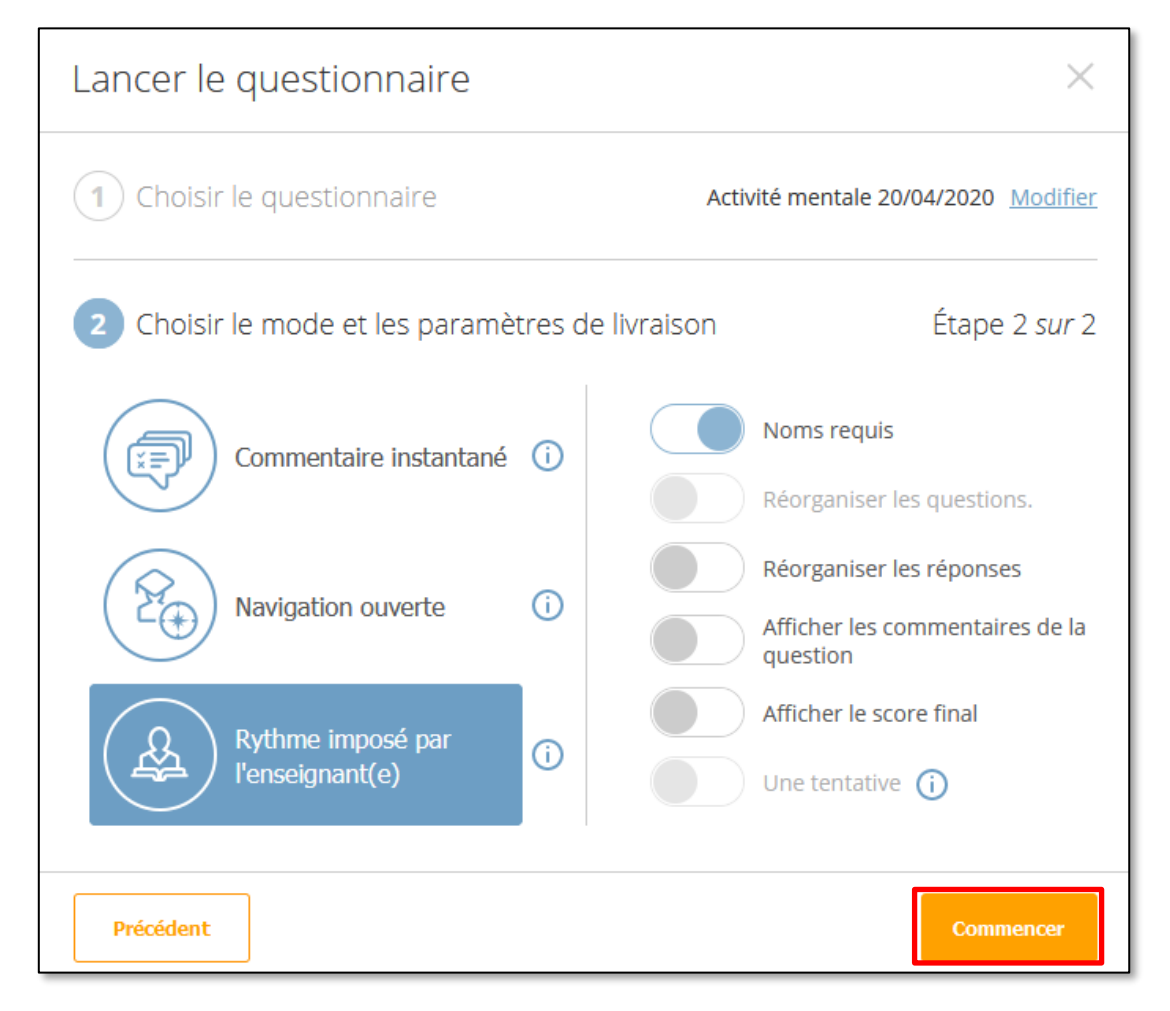

Les options à droite sont suffisamment explicites normalement.

Il ne reste plus qu'à cliquer sur « Commencer » pour aller sur la page résultat.

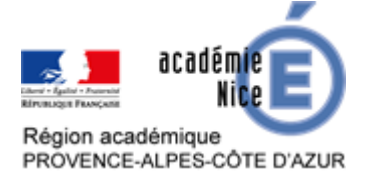

## Résultat

Il faut lancer un questionnaire pour avoir accès à cet écran.

On peut cliquer sur le bouton « Suivant » afin de passer à la question suivante, sur le bouton « Terminer » pour finir le questionnaire, sur « Zoomer » pour avoir l'image en vraie grandeur.

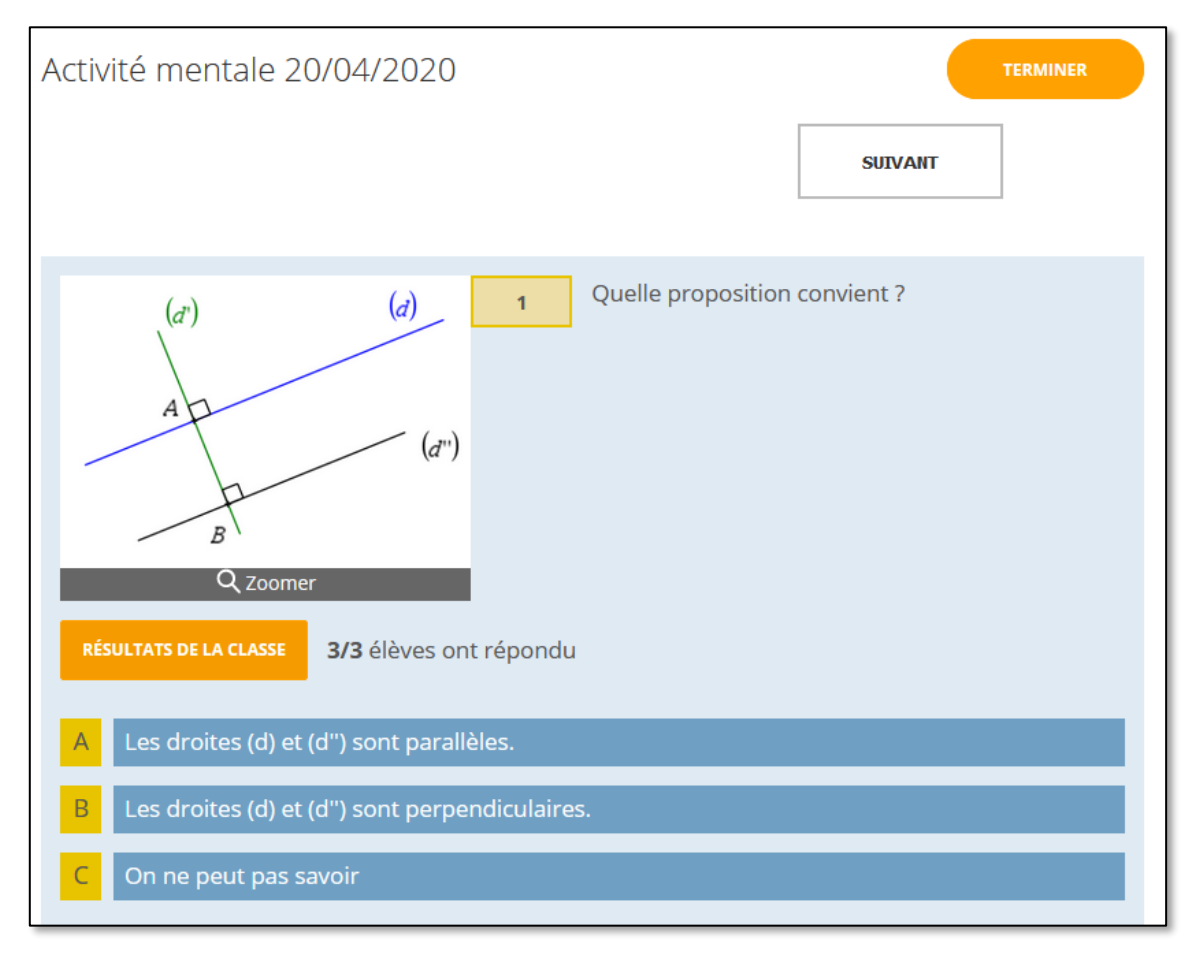

Enfin, par un clic sur « Résultat de la classe », apparaissent les réponses des élèves sous forme de pourcentage dans le cas d'un QCM ou vrai / faux, tandis que lors d'une question rapide, les réponses s'affichent, étant cachées au départ.

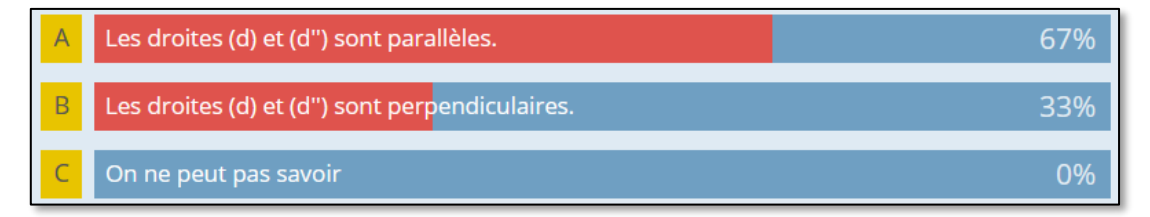

Retour à l'écran d'accueil

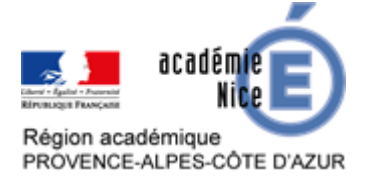

## Rapport

Dans cette fenêtre, on a les rapports des activités précédemment lancées.

| LANCER  | QUESTIONNAIRES SALLES DE CLASSE RAPPORTS RÉSULTATS           | <sup>3</sup><br>دلکه ~     |
|---------|--------------------------------------------------------------|----------------------------|
| Rappo   | rts                                                          |                            |
| Q Rech  | ercher 546526 <b>RECHERCHER</b> 546526 (55)                  | \$                         |
| ARCHIVE |                                                              |                            |
| тоит    | NOM ↓                                                        | DATE 🕹                     |
|         | Activité mentale 20/04/2020                                  | <b>4/19/20</b><br>7:26 AM  |
|         | <u>Exit Ticket Quiz</u>                                      | <b>4/19/20</b><br>5:21 AM  |
|         | <u>6e - opérations nombres décimaux - soustraction russe</u> | <b>4/10/20</b><br>10:47 AM |
|         | <u>6e - opérations nombres décimaux - ordre de grandeur</u>  | <b>4/6/20</b><br>1:25 PM   |

## **Consulter un rapport**

En cliquant sur un rapport, on obtient l'écran détaillant l'ensemble de l'activité et en cliquant plus particulièrement sur une question, cela permet d'afficher la question ainsi que les réponses des élèves, comme pour ici en cliquant sur la question 2.

| Activité mentale 20/04<br>19 2020   | -/2020        | Sun Api        | r            |              |              | II RAPPORTS |
|-------------------------------------|---------------|----------------|--------------|--------------|--------------|-------------|
| Afficher les noms                   | Af            | ficher les rép | onses        |              |              |             |
| Nom ↑ Score (%) ~                   | 1             | 2              | 3            | 4            | 5            |             |
| ****                                | А             | 20             | 2,45         | А            | 4,5 €        |             |
| ****                                | В             | ll y a 3       | 2,045        | В            | 4,5          |             |
| ****                                | А             | 12 amand       | 2,415        | В            | 4,50€        |             |
| Total des classes                   |               |                |              |              |              |             |
| Cliquez sur les numéros des questio | ns ou sur les | pourcentage    | s totaux des | classes pour | une vue déta | aillée.     |

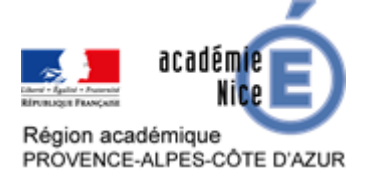

#### **Consulter une question d'un rapport**

On retrouve le même écran que lors d'un résultat dans lequel on peut masquer le nom des élèves, masquer les réponses ou masquer une réponse précise.

Le questionnaire peut donc se faire de manière asynchrone et permet de l'analyser ensuite avec les élèves.

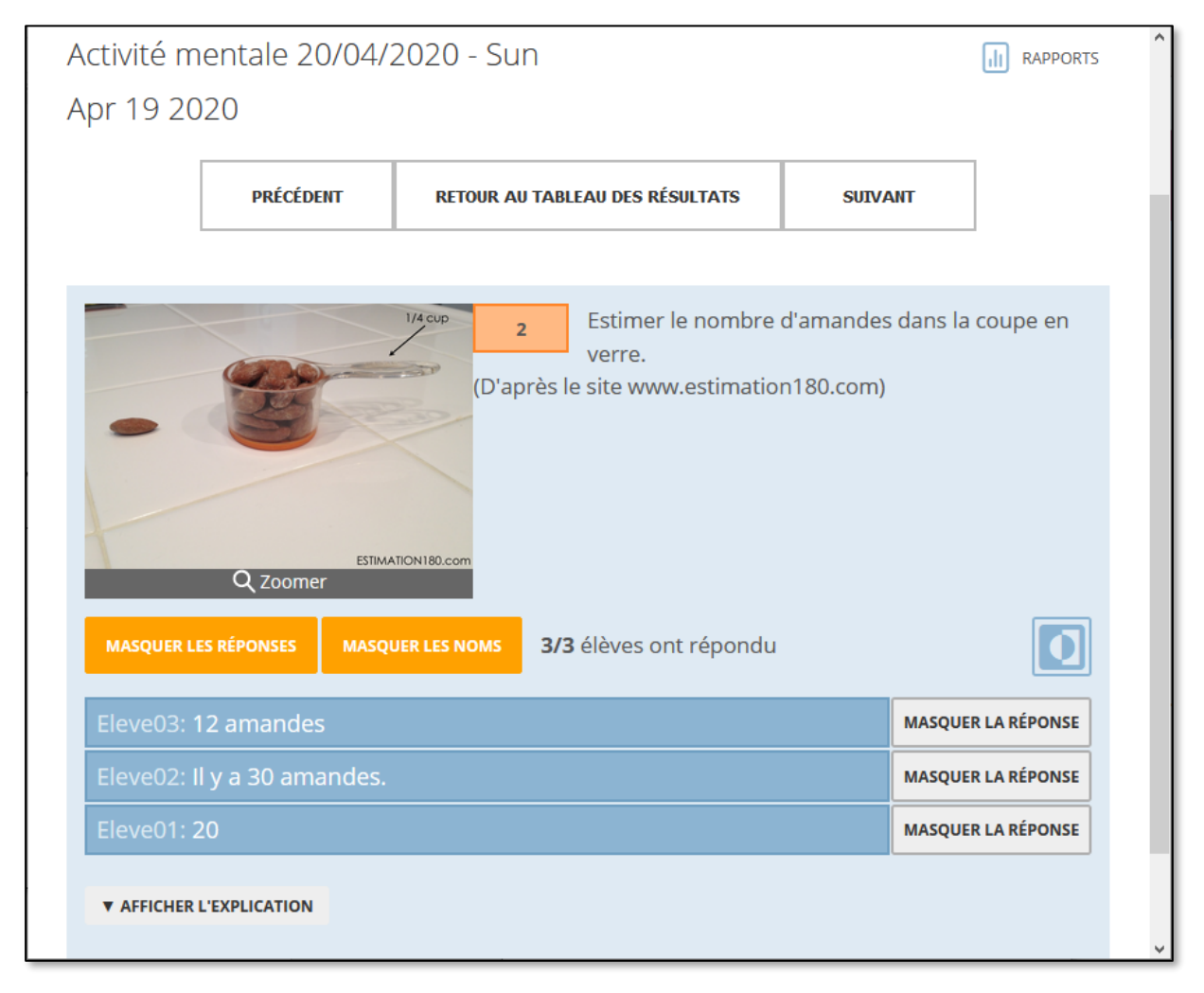

Retour à l'écran d'accueil

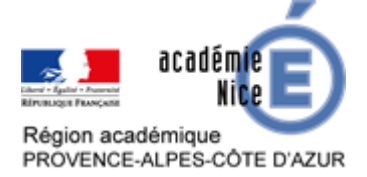

## Créer un questionnaire

Quand on clique sur l'onglet « Questionnaires », on obtient l'écran suivant.

lci, deux questionnaires ont été cochés, ce qui permet d'activer certaines options comme « fusionner » ou « déplacer », mais ce sont des fonctionnalités de la version payante de Socrative.

Un clic a été fait sur le menu de la première question à droite.

| Questionnaires                | + AJOUTER UN QUESTION                                                     |               |
|-------------------------------|---------------------------------------------------------------------------|---------------|
| Q Rechercher un questionnaire |                                                                           |               |
| DOSSIERS                      | 🔟 SUPPRIMER $\longrightarrow$ FUSIONNER 📑 DÉPLACER                        | I DOSSIER     |
| Questionnaires                | □ TOUT NOM ↑                                                              |               |
| Corbeille                     | Créez des <b>dossiers</b> et bien plus ! 📌 Passez à <b>PRO !</b> En savoi | <u>r plus</u> |
|                               | Exemple activité menta Télécharger                                        | PLUS          |
|                               | 6e - opérations nombres partageres soustraction russe                     | ooo<br>PLUS   |
|                               | 6e - opérations nombres décimaux - ordre de grandeur                      | ooo<br>PLUS   |
|                               | 6e - nombres décimaux - nombre compris 2                                  | ooo<br>PLUS   |
|                               | 6e - nombres décimaux - nombre compris                                    | ooo<br>PLUS   |

#### Copier

Cette option permet de dupliquer le questionnaire, il faut alors renseigner un nouveau nom. Pratique si on veut utiliser un même questionnaire pour une autre classe ou une autre année ou dupliquer un modèle.

#### **Télécharger**

Cette option permet de télécharger une version PDF du questionnaire, ce qui permet de l'envoyer aux élèves qui ont des problèmes de connexion.

#### Partager

Cette option n'est disponible que si on a activé le partage dans le questionnaire et permet de partager le questionnaire avec d'autres professeurs à l'aide d'un lien Internet.

Retour à <u>créer un questionnaire</u> Retour à <u>l'écran d'accueil</u>

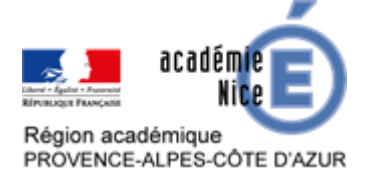

#### Modifier un questionnaire

On peut agir sur les points suivants :

- A. Modifier le titre du questionnaire ;
- B. Modifier l'énoncé de la question ;
- C. Dupliquer la question ;
- D. Ajouter une question ;
- E. Activer le partage ;
- F. Ne pas oublier d'enregistrer les modifications !

| $\sim$ | lodifier le questionnaire                           | ENREGISTRER ET QUI                   | TTER F        |
|--------|-----------------------------------------------------|--------------------------------------|---------------|
|        |                                                     | E Activer le partage<br>SOC-46000917 |               |
| A      | e - nombres décimaux - nombre compris 2             |                                      |               |
|        | Aligner le questionnaire au standard                |                                      |               |
| #      | <b>⊧1</b><br>Donner un nombre entre 32,4 et 32,41 : |                                      | <b>∎</b><br>↑ |
|        |                                                     |                                      | ↓<br>42 C     |
|        | + CHOIX MULTIPLE + VRAI / FAUX                      | + RÉPONSE COURTE                     |               |

Retour à <u>créer un questionnaire</u> Retour à <u>l'écran d'accueil</u>

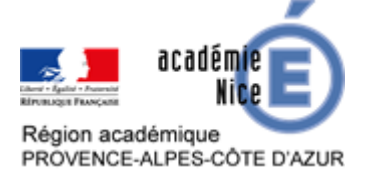

## Ajouter un questionnaire

En cliquant sur « Ajouter un questionnaire », deux options sont possibles : <u>créer un nouveau</u> <u>questionnaire</u> ou en <u>importer</u> un.

#### Créer un nouveau questionnaire

Sur le nouvel écran, il faut modifier le titre, puis cliquer sur un type de questions parmi choix multiples, vrai / faux ou réponse courte.

Après un choix de questionnaires à choix multiples, voici l'écran dédié. Le formatage permet de mettre en forme le texte tapé en mettant un mot en gras par exemple.

Par défaut, les questionnaires sont partagés, il faut décocher l'option si ce n'est pas souhaité.

| Créer un questionnaire               | ENREGISTRER ET QUITTER             |
|--------------------------------------|------------------------------------|
|                                      | Activer le partage<br>SOC-46515138 |
| Activité mentale 20/04/2020          |                                    |
| Aligner le questionnaire au standard |                                    |
| #1 Formatage :                       |                                    |
| +                                    |                                    |
| OPTIONS DE RÉPONSE                   | BONNE RÉPONSE ?                    |
| Α                                    |                                    |
| В                                    | $\hat{}$ × $\square$               |
| С                                    | $0 \times \Box$                    |
| D                                    | 0 × 🗆                              |
| E                                    | ^ <b>×</b> □ ·                     |

Suite à la page suivante

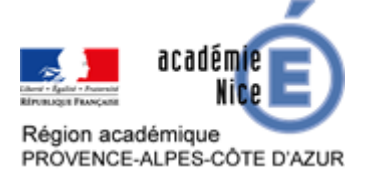

Pour cette première question, on a rajouté une image en appui de l'énoncé. Cette image apparaît en miniature mais ne l'est pas lors de l'envoi aux élèves.

Trois réponses possibles ont été proposées, en supprimant les autres en cliquant sur la croix à droite.

On peut faire le choix de ne pas cocher de bonne réponse de façon à pouvoir faire débat. Ne pas oublier d'enregistrer la réponse.

| #1                | Formatage :                                 | 💾 ENREGISTRE   | R     | <b>b</b> |
|-------------------|---------------------------------------------|----------------|-------|----------|
| Quelle            | proposition convient ?                      |                |       | <b>^</b> |
| OPTIONS DE RÉPONS | SE                                          | BONNE RÉPO     | NSE ? | •<br>20  |
| A Les droites (d  | i) et (d'') sont parallèles.                | ×              |       |          |
| B Les droites (d  | <li>i) et (d'') sont perpendiculaires.</li> | ×              |       |          |
| C On ne peut pas  | ; savoir                                    | ×              |       |          |
| + AJOUTER UNE R   | ÉPONSE                                      |                |       |          |
| Explication:      |                                             |                |       |          |
|                   |                                             |                |       |          |
| questions         |                                             |                |       |          |
| + CHOIX MULTIPLE  | + VRAI / FAUX + I                           | RÉPONSE COURTE |       |          |

Suite à la page suivante

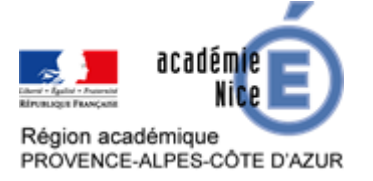

#### GROUPE DE RÉFLEXION SUR L'ENSEIGNEMENT DES MATHÉMATIQUES AU COLLÈGE DE L'ACADÉMIE DE NICE Avril 2020

En ajoutant une question de type réponse courte, on obtient l'écran suivant. On peut rajouter une explication qui peut être utilise pour que l'élève ait un *feedback* dans certains modes.

|                 | (achète 5 croissants à 0,90 € l'un. Combien le boulanger va-t-il me<br>demander ? |
|-----------------|-----------------------------------------------------------------------------------|
|                 | <i>a</i>                                                                          |
| Réponses correc | tes (facultatif)                                                                  |
| +AJOUTER        | -SUPPRIMER                                                                        |
| Explication:    |                                                                                   |
| B <i>I</i> ⊻    |                                                                                   |
|                 |                                                                                   |
|                 |                                                                                   |
|                 |                                                                                   |
|                 |                                                                                   |

Une fois toutes les questions créées, ne pas oublier d'enregistrer le travail en revenant en haut de page.

Retour à <u>créer un questionnaire</u> Retour à <u>l'écran d'accueil</u>

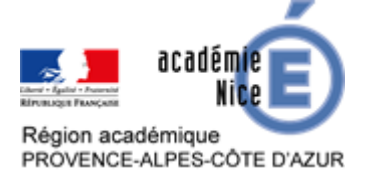

## Importation de questionnaire

L'importation peut soit être depuis un numéro SOC (identification des questionnaires dans Socrative), soit depuis un fichier Excel selon un modèle bien défini.

| Importer le questionnaire $\qquad	imes$                                                                              |                              |
|----------------------------------------------------------------------------------------------------|------------------------------|
| D'un(e) autre enseignant(e)<br>Saisir le numéro SOC d'un questionnaire partagé<br>pour l'importer dans votre compte. |                              |
| E.G. SOC-XXXXX                                                                                                    |                              |
| IMPORTER LE QUESTIONNAIRE                                                                                            |                              |
| Depuis Excel (xls)                                                                                                   |                              |
| CHOISIR UN FICHIER                                                                                                   | <u>Télécharger le modèle</u> |

Retour à <u>Ajouter un questionnaire</u> Retour à <u>l'écran d'accueil</u>